### avrora-arm.ru +7 (495) 956-62-18

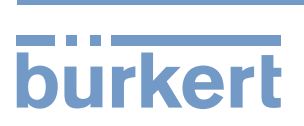

# **Type 8922**

Software of f(x) configuration Software der f(x)-Konfiguration Logiciel de f(x) configuration

**Operating Instructions - Software** 

Bedienungsanleitung - Software Manuel d'utilisation - Logiciel

We reserve the right to make technical changes without notice. Technische Änderungen vorbehalten. Sous réserve de modifications techniques.

 $\textcircled{\mbox{\footnotesize Co. KG}}$  Bürkert Werke GmbH & Co. KG, 20F1  $\,$  - 2017

Operating Instructions 1705/€€\_Ò₩ËÒÞ\_008F€Í FÍ / Original DE

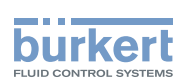

# 

| 1 THE OPERATING INSTRUCTIONS |      |                                            |                              |    |  |  |  |
|------------------------------|------|--------------------------------------------|------------------------------|----|--|--|--|
|                              | 1.1  | Symbol                                     | ls                           | 5  |  |  |  |
|                              | 1.2  | Definitio                                  | ons of terms                 | 5  |  |  |  |
| 2                            | AUTH | IORIZED                                    | ) USE                        | 6  |  |  |  |
| 3                            | GENI | ERAL INF                                   | FORMATION                    | 6  |  |  |  |
|                              | 3.1  | Contact                                    | t addresses                  | 6  |  |  |  |
|                              | 3.2  | Informa                                    | ation on the Internet        | 6  |  |  |  |
| 4                            | PROI | DUCT DE                                    | ESCRIPTION                   | 7  |  |  |  |
|                              | 4.1  | Basic p                                    | principles                   | 7  |  |  |  |
| 5                            | USE  |                                            | FACE                         | 8  |  |  |  |
|                              | 5.1  | Areas of the user interface                |                              |    |  |  |  |
|                              | 5.2  | Tool ba                                    | r of the f(x) configuration  | 9  |  |  |  |
|                              |      | 5.2.1                                      | büS-Map                      |    |  |  |  |
|                              |      | 5.2.2                                      | Fx-Log                       |    |  |  |  |
|                              |      | 5.2.3                                      | System Monitor               |    |  |  |  |
|                              |      | 5.2.4                                      | New function f(x)            |    |  |  |  |
|                              | 5.3  | Configu                                    | ured f(x) functions          |    |  |  |  |
|                              |      | 5.3.1                                      | Function status              |    |  |  |  |
| 6                            | OPE  |                                            | AND FUNCTION                 | 12 |  |  |  |
|                              | 6.1  | Starting                                   | g Bürkert-Communicator 😨     | 12 |  |  |  |
|                              | 6.2  | Add inte                                   | erface 🖽                     | 12 |  |  |  |
|                              | 6.3  | Creatin                                    | g a graphical f(x) function  | 13 |  |  |  |
|                              | 6.4  | Making base settings                       |                              |    |  |  |  |
|                              | 6.5  | Selecting inputs and outputs or parameters |                              |    |  |  |  |
|                              | 6.6  | Applyin                                    | g configuration              | 16 |  |  |  |
|                              | 6.7  | Conclue                                    | ding configuration of values | 16 |  |  |  |
|                              | 6.8  | Program                                    | m editor                     | 17 |  |  |  |

З

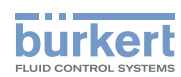

|   |      | 6.8.1               | Example: Characteristic adjustment | .18 |  |  |
|---|------|---------------------|------------------------------------|-----|--|--|
|   |      | 6.8.2               | Important information              | .20 |  |  |
|   | 6.9  | büS netw            | vork configuration                 | 22  |  |  |
|   | 6.10 | Adjusting           | g parameters                       | 23  |  |  |
| 7 | ERRC | OR MESSA            | \GES                               | 24  |  |  |
|   | 7.1  | Display c           | of the device status               | 24  |  |  |
| 8 | ADDI | ITIONAL INFORMATION |                                    |     |  |  |
|   | 8.1  | Licenses            |                                    | 25  |  |  |

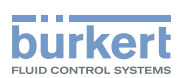

# 1 THE OPERATING INSTRUCTIONS

The operating instructions describe the basic operation of the f(x) configuration. Keep these instructions in a location which is easily accessible to every user and make these instructions available to every new owner of the product.

#### Important safety information.

Failure to observe these instructions may result in hazardous situations.

▶ The operating instructions must be read and understood.

### 1.1 Symbols

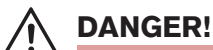

Warns of an immediate danger!

► Failure to observe the warning will result in fatal or serious injuries.

#### WARNING!

Warns of a potentially dangerous situation!

Failure to observe the warning may result in serious injuries or death.

## 

#### Warns of a potential danger!

► Failure to observe the warning may result in moderate or minor injuries.

#### NOTE!

#### Warns of damage!

• Failure to observe the warning may result in damage to the device or other equipment.

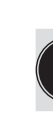

Indicates important additional information, tips and recommendations.

Refers to information in these operating instructions or in other documentation.

- designates instructions for risk prevention.
- $\rightarrow$  designates a procedure which you must carry out.

Indicates a result.

## 1.2 Definitions of terms

The term "product" used in these instructions always refers to Type 8922.

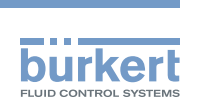

**Type 8922** The operating instructions

# 2 AUTHORIZED USE

Non-authorized use of Type 8922 may be dangerous to people, nearby equipment and the environment.

avrora-arm.ru +7 (495) 956-62-18

The f(x) configuration is designed for the dynamic function extension of Bürkert devices.

- Use according to the authorized data, operating conditions, and conditions of use specified in the contract documents and operating instructions.
- Software only in conjunction with third-party devices and components recommended and authorized by Bürkert.
- ► Correct installation and careful use and maintenance are essential for reliable and faultless operation.
- ► Use the software only for its intended purpose.

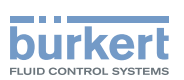

# 4 **PRODUCT DESCRIPTION**

The f(x) configuration is designed for the dynamic function extension of Bürkert devices. It allows a convenient configuration and implementation of additional functions.

Possible applications of f(x):

- Assignment of switching commands for Bürkert devices.
- Measurement data is relayed to external actuators or via büS to Bürkert devices.
- Saving and displaying recorded measure values.
- Implementation of control algorithms, as well as additional program logic.
- Provision of signal sources (e.g. ramp).
- Modification of signals (e.g. filter).

### 4.1 Basic principles

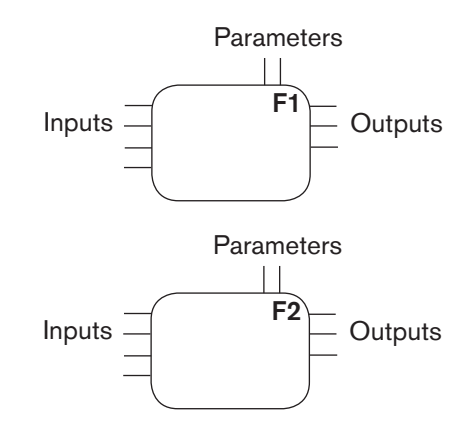

The f(x) configuration can be used to expand the device by one or more functions. Examples of functions are e.g. a timer, a graphical program or a controller.

Each function is run independently of the other.

The sequence consists of:

- Read in inputs
- Calculation 1 cycle of the function
- Read out outputs
- Wait until the next cycle time

Cycle time, e.g. 1 s

Source and destination of the inputs and outputs can be specified in the büS-Map. The procedure is described in the chapter <u>"6.9 büS network configuration</u>".

english

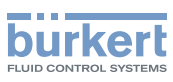

# 5 USER INTERFACE

This chapter describes the user interface of the graphical programming and refers to the symbols and terms of the Bürkert-Communicator.

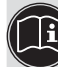

The operating instructions for Bürkert-Communicator can be found on the Bürkert homepage at <u>www.burkert.com</u>.

## 5.1 Areas of the user interface

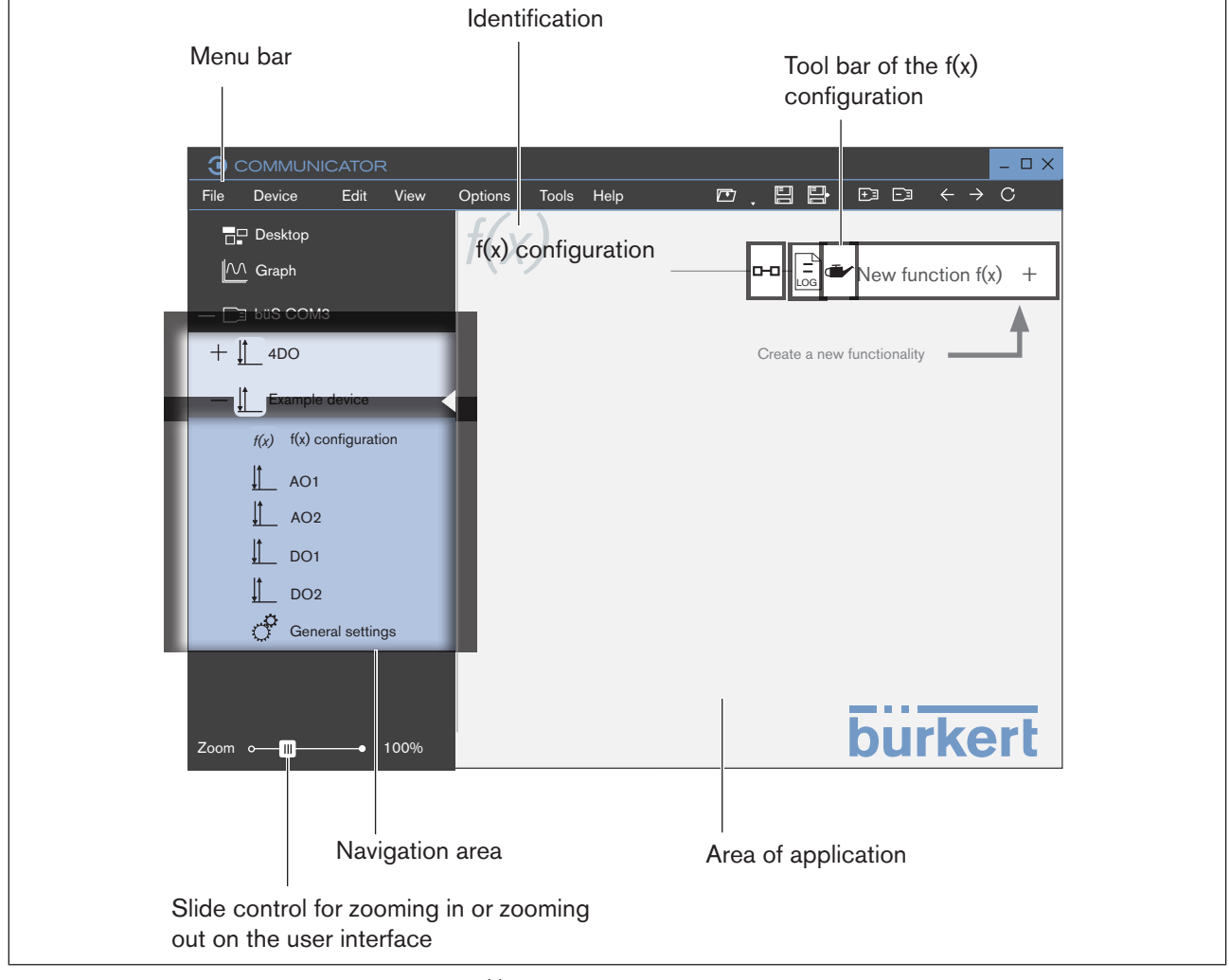

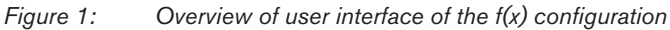

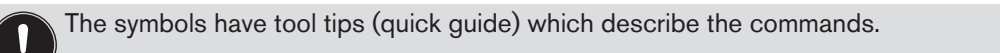

Required user interactions are identified by orange operating elements.

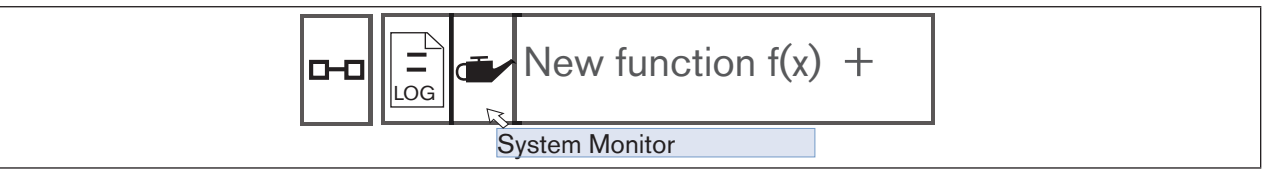

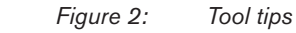

8

MAN 1000298844 EN Version: B Status: RL (released | freigegeben) printed: 18.05.2017

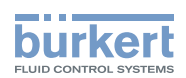

## 5.2 Tool bar of the f(x) configuration

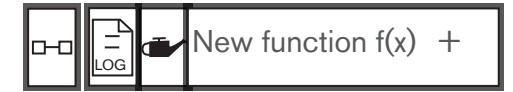

Functions of the f(x) configuration on the tool bar:

| lcon                       | Command or description       |
|----------------------------|------------------------------|
| <b></b>                    | Navigate to the büS-Map.     |
| büS-Map                    |                              |
|                            | Opens the Fx-Log.            |
| Fx-Log                     |                              |
|                            | Opens the System Monitor.    |
| System Monitor             |                              |
| New function $f(x)$ +      | Creates a new functionality. |
| Create a new functionality |                              |

#### 5.2.1 büS-Map

büS-Map is a representation of the currently connected büS network. büS-Map shows all devices and products connected to the interface with the respective inputs and outputs. The user can edit the büS network configuration here.

The configuration is described in chapter <u>"6.9 büS network configuration"</u>.

#### 5.2.2 Fx-Log

The Fx-Log is an internal log of the created f(x) functions. All messages are displayed since this view was last opened or since the device was last started.

| G Fx Log                                 |                      | _og    | 3 Fx L |
|------------------------------------------|----------------------|--------|--------|
| ID 👻 Type 🛩 Functionality 🛩 Message text | ype 🔻 🛛 Functionalit | Туре 🔫 | ID 🔻   |
| 0 Program Program loaded                 | Program              |        | 0      |

Figure 3: Fx-Log

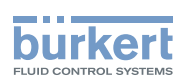

#### 5.2.3 System Monitor

The System Monitor provides an overview of the current utilization of the device. The processor load (CPU) is represented as a guide value. Also the minimum, maximum and the latest runtime is displayed for the cycle time and runtime analysis of each f(x) function.

| System Mo                                                                 | 100 %           80 %           60 %           40 %           20 %           0 % |  |
|---------------------------------------------------------------------------|---------------------------------------------------------------------------------|--|
| Program<br>CycleTime:<br>min Duration:<br>Iast Duration:<br>max Duration: | 1000 ms<br><1 ms<br><1 ms<br><1 ms                                              |  |

Figure 4: System Monitor

#### 5.2.4 New function f(x)

This button allows the creation of a new f(x) function. The user can select either the graphical programming or a different functionality using a drop-down list.

The user can compile his own functions for graphical programming. An exact description follows in chapter  $\underline{\text{``6.3}}$  Creating a graphical f(x) function".

The other functionalities cannot be changed by the user. They are functions, which have been preprogrammed by the manufacturer and are available on the device, but must be created and can be parametrized by the user.

#### $\rightarrow$ Select New function f(x).

 $\rightarrow$  Select required functionality.

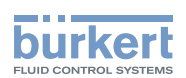

## 5.3 Configured f(x) functions

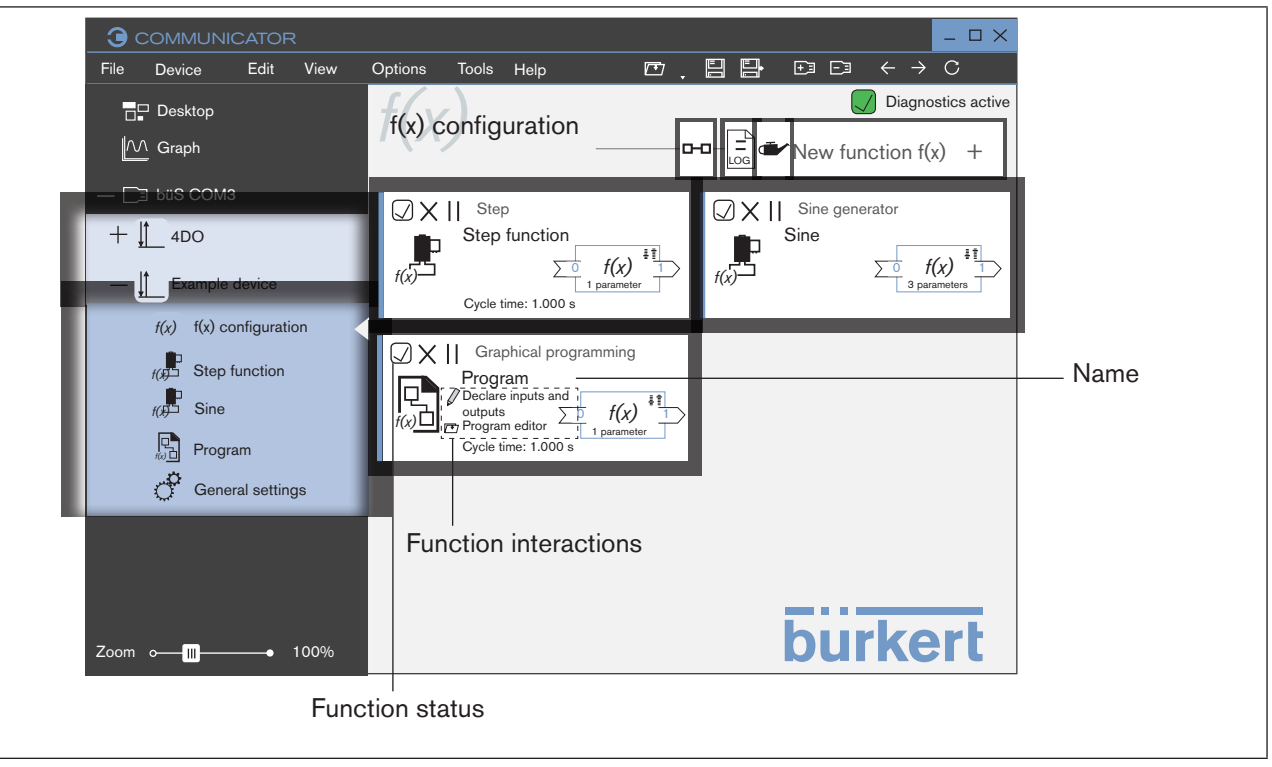

*Figure 5: Example with three configured f(x) functions* 

#### 5.3.1 Function status

| Icon               | Status              | Description                                                                                                    |
|--------------------|---------------------|----------------------------------------------------------------------------------------------------|
| $\mathbf{\times}$  | Error               | Function has an error, user action required (restart / new configuration).                                                                                                    |
| Y                  | Function is waiting | When all inputs consume their own values, the function starts indepen-<br>dently, no user action required (when all inputs have been linked in the büS<br>network configuration, see chapter <u>"6.9"</u> ). |
| $\bigtriangledown$ | Function is running |                                                                                                    |

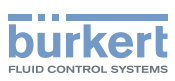

# 6 OPERATION AND FUNCTION

This chapter describes how to create and configure the graphical programming. The description of the procedure for the configuration refers to the symbols and terms of the Bürkert-Communicator user interface.

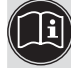

The operating instructions for Bürkert-Communicator can be found on the Bürkert homepage at <u>www.burkert.com</u>.

## 6.1 Starting Bürkert-Communicator **©**

 $\rightarrow$  Start Bürkert-Communicator  $\bigcirc$  (e.g. via Windows start menu).

## 6.2 Add interface 🖻

The interfaces must be added by the user. The devices or products connected to the interface are then automatically added to a sub folder per device or product in the navigation area.

| lcon            | Menu                 | Command or description |
|-----------------|----------------------|------------------------|
| <del> +</del> ] | Add file / interface | Adds a new interface.  |

|  |  |  |  | $\leftarrow$ | $\rightarrow$ | $\overline{C}$ |  |
|--|--|--|--|--------------|---------------|----------------|--|
|--|--|--|--|--------------|---------------|----------------|--|

 $\rightarrow$  Click on  $\textcircled{\pm}$ .

A dialog field for selecting the interface opens followed by a dialog field for making further settings:

 $\rightarrow$  Select interface büS stick.

→ Click on Connect.

The interface and the associated devices and products are transferred to the navigation area.

| • New connection                                              | $\times$ | 3 | New connecti                     | ion                         |                     | $\times$ |
|---------------------------------------------------------------|----------|---|----------------------------------|-----------------------------|---------------------|----------|
| Which interface do you want to use for the connection?        |          | b | uS stick<br>/bich büS Stick do v | ou want to use              | for the connection? |          |
| <b>büS stick</b><br>Connect to a büS network with a büs stick | >        |   | Connection setting               | IS                          |                     |          |
| büS over network<br>Connect to büS Network over Ethernet      |          |   | Port<br>Baud rate                | Bürkert büS s<br>500 kbit/s | stick (COM3) V      | C        |
| HART adapter<br>Connect to device through serial HART adapter |          |   | O Advanced                       |                             |                     | -        |
|                                                               | _        |   | Back                             |                             | Connect             |          |

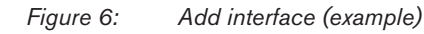

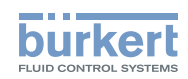

## 6.3 Creating a graphical f(x) function

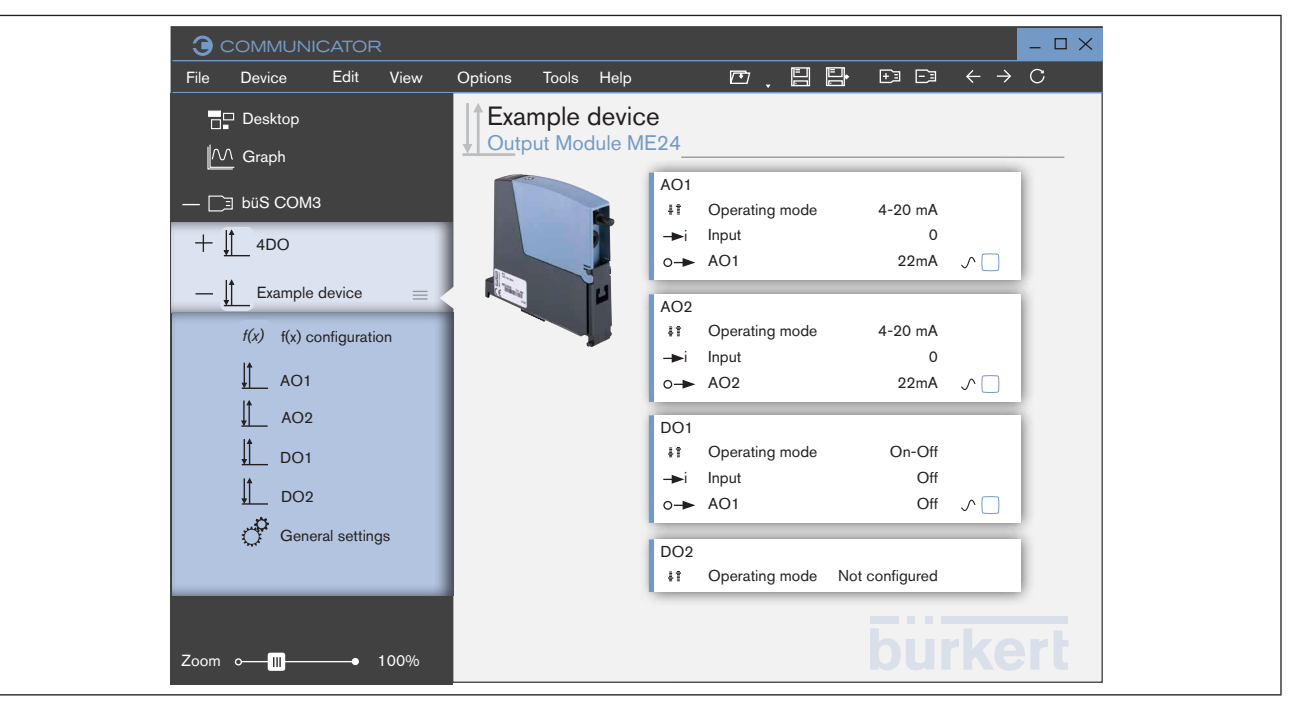

Figure 7: Selecting f(x) configuration in the navigation area

- $\rightarrow$  L Select device with f(x) function in the navigation area.
- $\rightarrow$  Select f(x) configuration.

 $\rightarrow$  Select New function f(x) on the tool bar.

→ Select Graphical programming

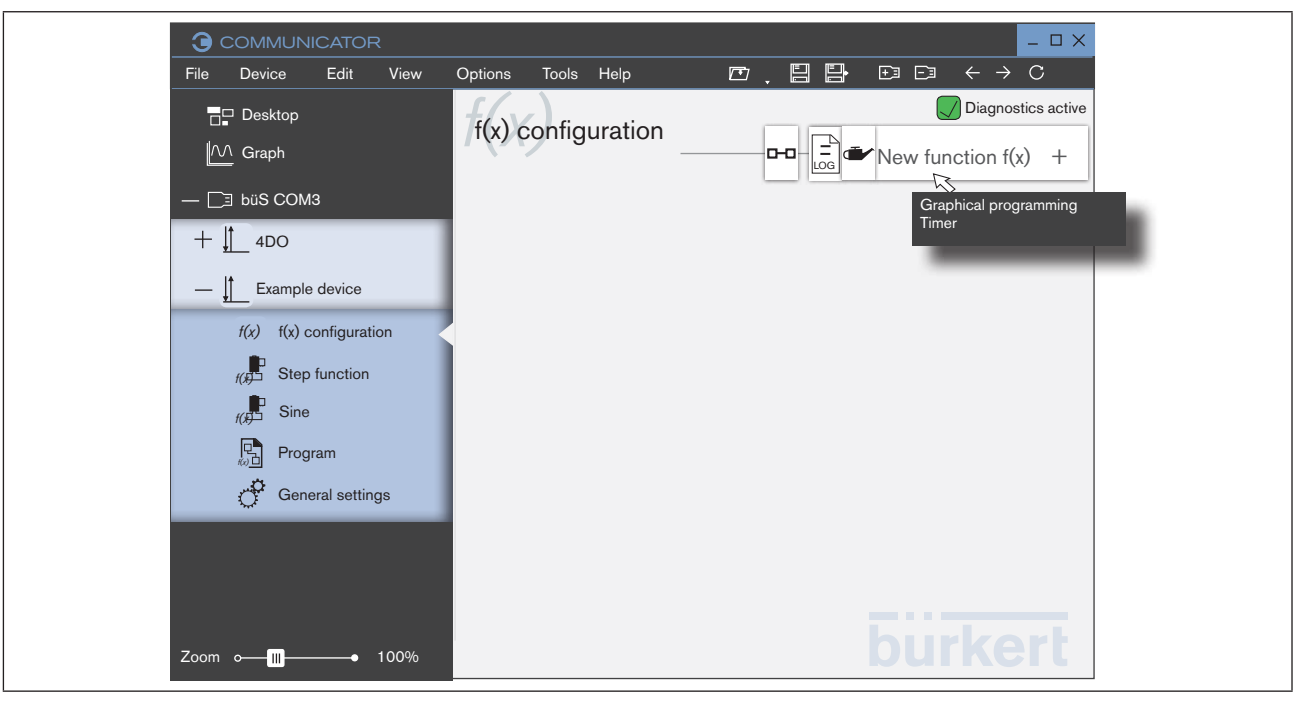

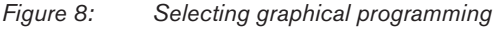

Wizard for configuring the graphical programming opens.

13

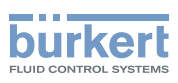

### 6.4 Making base settings

| Graphical pro | ogramming                 | ×      |
|---------------|---------------------------|--------|
|               | ][][][][][]               |        |
| Base settings |                           |        |
|               |                           |        |
|               |                           |        |
| Name          | Characteristic adjustment |        |
| Cycle time    | 1,000s                    |        |
|               |                           |        |
|               |                           |        |
|               |                           |        |
|               |                           |        |
| X cancel      |                           | Next > |
|               |                           |        |

Figure 9: Base settings

#### $\rightarrow$ Enter name and cycle time.

Name: Name assigned by the user appears in the navigation area as a device function.

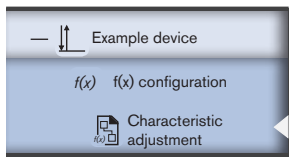

This name also appears in the büS-Map and the setting levels.

Cycle time: Specify how often the function is to be recalculated, see chapter "4.1 Basic principles".

```
\rightarrow Click Next.
```

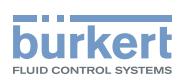

### 6.5 Selecting inputs and outputs or parameters

Value types available in the büS network are highlighted.

→ Add inputs and outputs or parameters using drag-and-drop or by double-clicking. Right-clicking allows several values of the same unit to be added.

Inputs and outputs are linked to other values (see <u>"6.9"</u>), parameters are available only within the function and are adjusted in the application area (see <u>"6.10"</u>).

 $\rightarrow$  Add or adjust all required values.

#### $\rightarrow$ Click Next.

| Graphical                                                                                                    | programming X                                                                                                    |                                           |
|----------------------------------------------------------------------------------------------------|----------------------------------------------------------------------------------------------------|-------------------------------------------|
|                                                                                                    |                                                                                                    |                                           |
| Declare inpu                                                                                                    | its and outputs                                                                                                    |                                           |
| <ul> <li>Input values</li> <li>Binary value</li> <li>Flow rate</li> <li>Volume</li> <li>Density</li> <li>pH value</li> <li>Temperature</li> <li>+ Output values</li> <li>+ Parameters</li> </ul> | Example device<br>Characteristic adjustment<br>Parameters<br>Offset<br>Slope<br>Cyclic values<br>- Input_1<br>Output_1 -                                                   |                                           |
| * Highlighted entries are<br>available in the current<br>network<br>< Back X Cancel                                                                                                    | Name       Input_1         Value type       Floating point number       v         Data type       Floating point number       v         Default value       0       Next > | Configuration<br>of the selected<br>value |

Figure 10: Adding inputs and outputs

| Icon       | Function or description (example values) |
|------------|------------------------------------------|
|            | Parameter                                |
| 0-         | Output value                             |
| →i         | Input value                              |
| Standard 🗸 | Drop-down list                           |
| Input_2    | Text field                               |

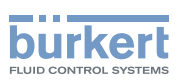

### 6.6 Applying configuration

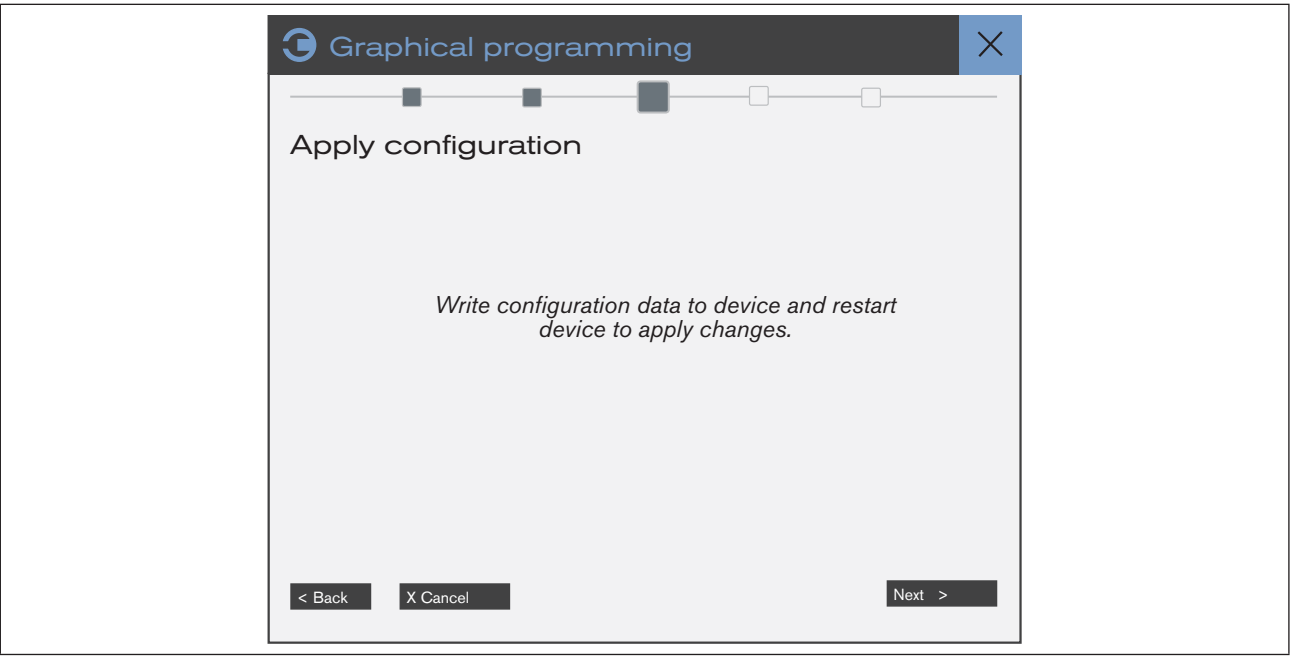

Figure 11: Applying configuration

#### $\rightarrow$ Click Next.

By confirming this page, the configuration implemented in the previous steps is transferred to the device. The device is restarting.

Solution Device is restarting.

## 6.7 Concluding configuration of values

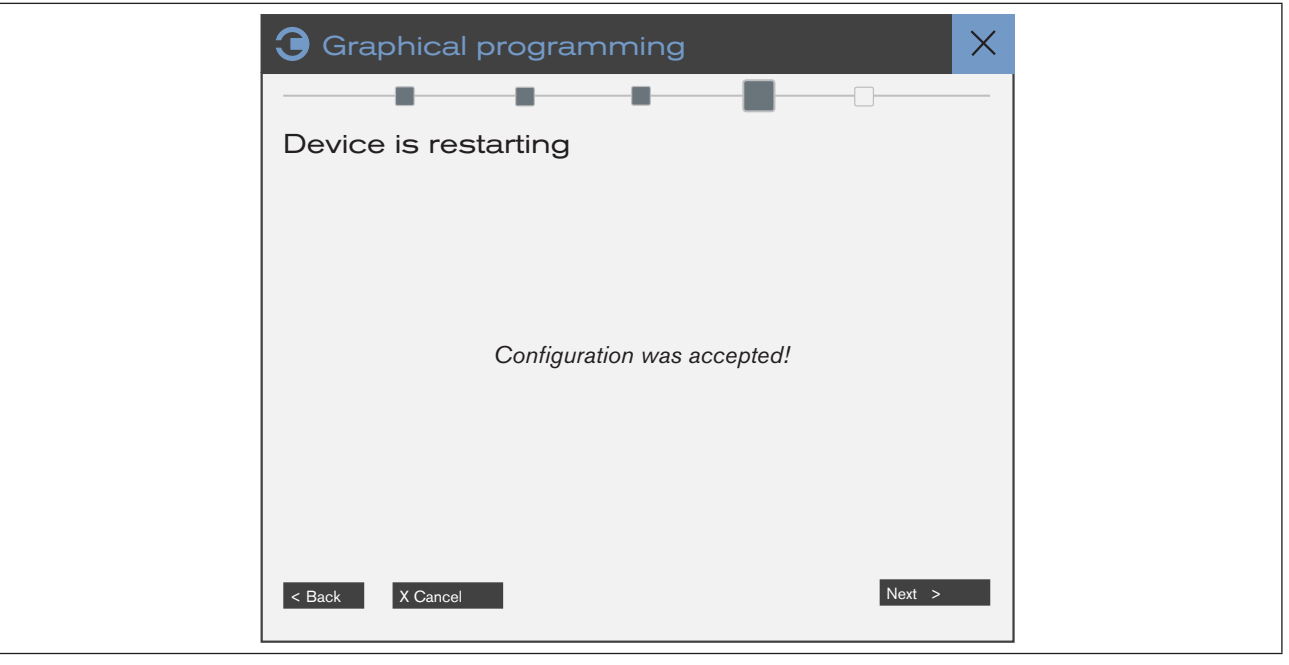

Figure 12: Restart device

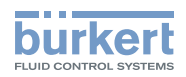

Configuration was accepted.

When the device has been restarted, you can continue with the configuration.

 $\rightarrow$  Click Next.

### 6.8 Program editor

The program editor is a graphical programming system. In the program editor, programming, simulation, test and start-up are connected in a tool. Special blocks allow the online monitoring of signals and signal characteristics. Programming can be data flow oriented in a function block diagram or control flow oriented as a flow chart.

The exact description of the program editor can be found in the online help instructions which are in the program editor in the menu bar under ?----> Index.

|   | 3 Graphical     | programming                      |        | $\times$ |
|---|-----------------|----------------------------------|--------|----------|
|   |                 |                                  |        |          |
|   | Program edit    | or                               |        |          |
|   |                 |                                  |        |          |
|   |                 | Create or edit program           | 1.     |          |
|   |                 | New<br>Create a new program      |        |          |
|   |                 | Open<br>Open an existing program |        |          |
|   |                 |                                  |        |          |
|   |                 |                                  |        |          |
|   | < Back X Cancel |                                  | Next > |          |
| L |                 |                                  |        |          |

Figure 13: Creating or editing program

 $\rightarrow$  Click New and save project in a folder.

Program editor starts.

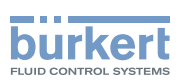

#### 6.8.1 Example: Characteristic adjustment

Characteristics are adjusted in this example.

- $\rightarrow$  Select required blocks from the library and drag into the program area using drag-and-drop.
- → When positioning, select the data type **FLOAT** from the list, as the inputs and outputs in chapter <u>"6.5"</u> have this data type.

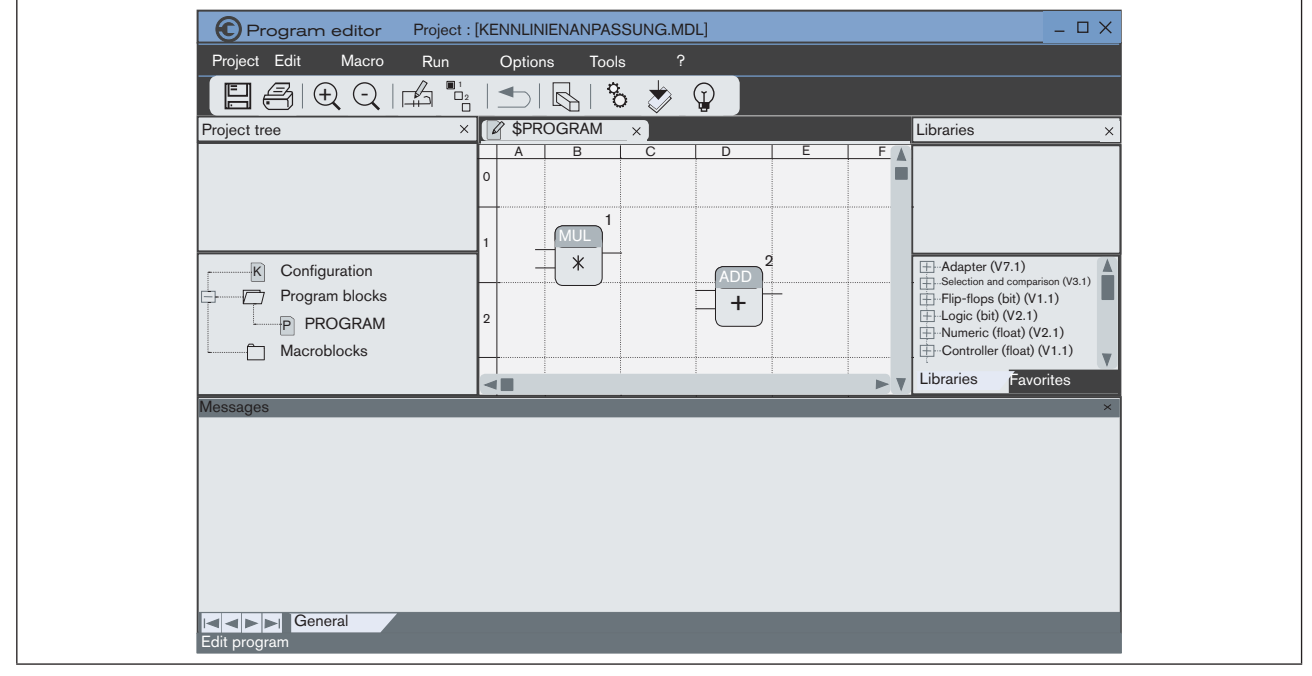

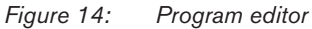

 $\rightarrow$  Connect blocks by clicking on the output and the input.

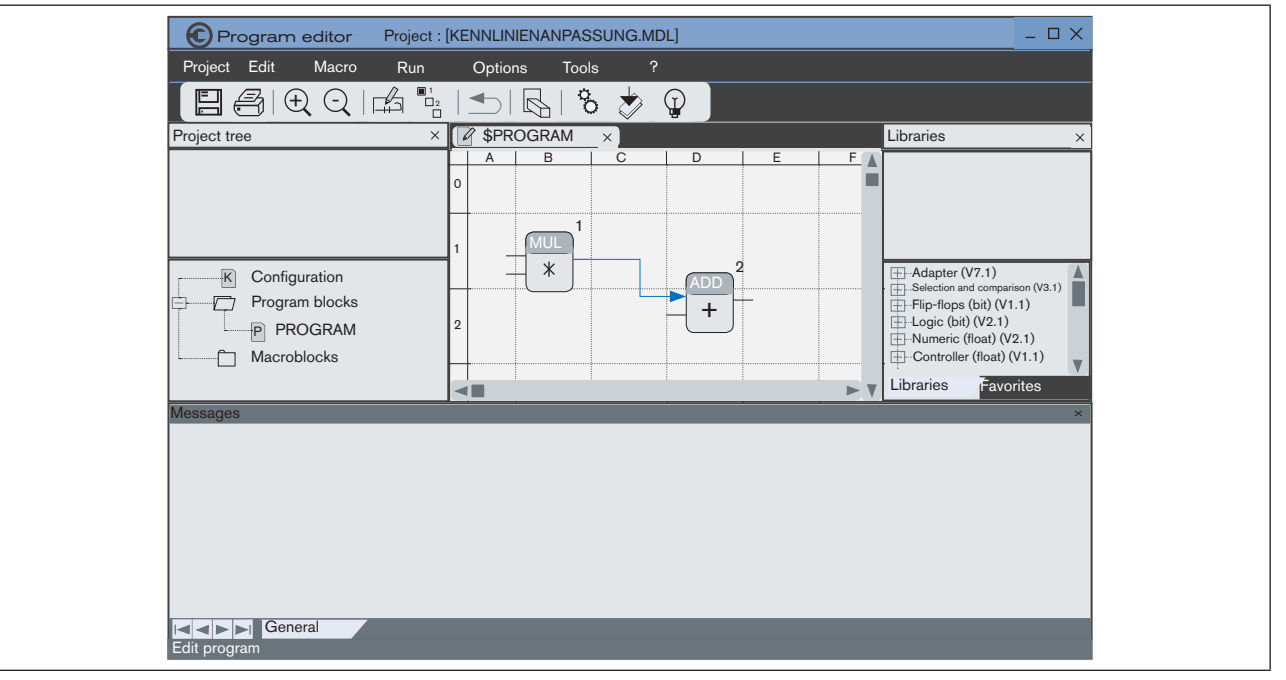

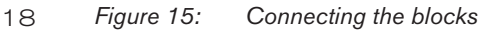

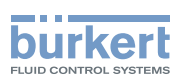

 $\rightarrow$  Assign inputs and outputs (variables):

Using the right mouse button, click the block connection and select Assign variable from the list. Variables with matching type are available for selection.

 $\rightarrow$  Select variable and confirm with OK.

| View  FLOAT  Designation Storage Dimension Address  DF  PF  Slope VARFLOATIN 1 x 1 ?                                                                              |
|----------------------------------------------------------------------------------------------------|
| FLOAT     Designation     Storage     Dimension     Address       DF     Input_1     VARFLOATIN     1 x 1     ?       PF     Stope     VARFLOATIN     1 x 1     ? |
| DF Input_1 VARFLOATIN 1 x 1 ?<br>PF Slope VARFLOATIN 1 x 1 ?                                                                                                    |
| PF Slope VARFLOATIN 1 x 1 ?                                                                                                    |
|                                                                                                    |
| VARFLOATIN                                                                                                    |
|                                                                                                    |
|                                                                                                    |
|                                                                                                    |
|                                                                                                    |
|                                                                                                    |
|                                                                                                    |
|                                                                                                    |
| Box width: 50 4 Cancel                                                                                                    |

Figure 16: Assigning variable

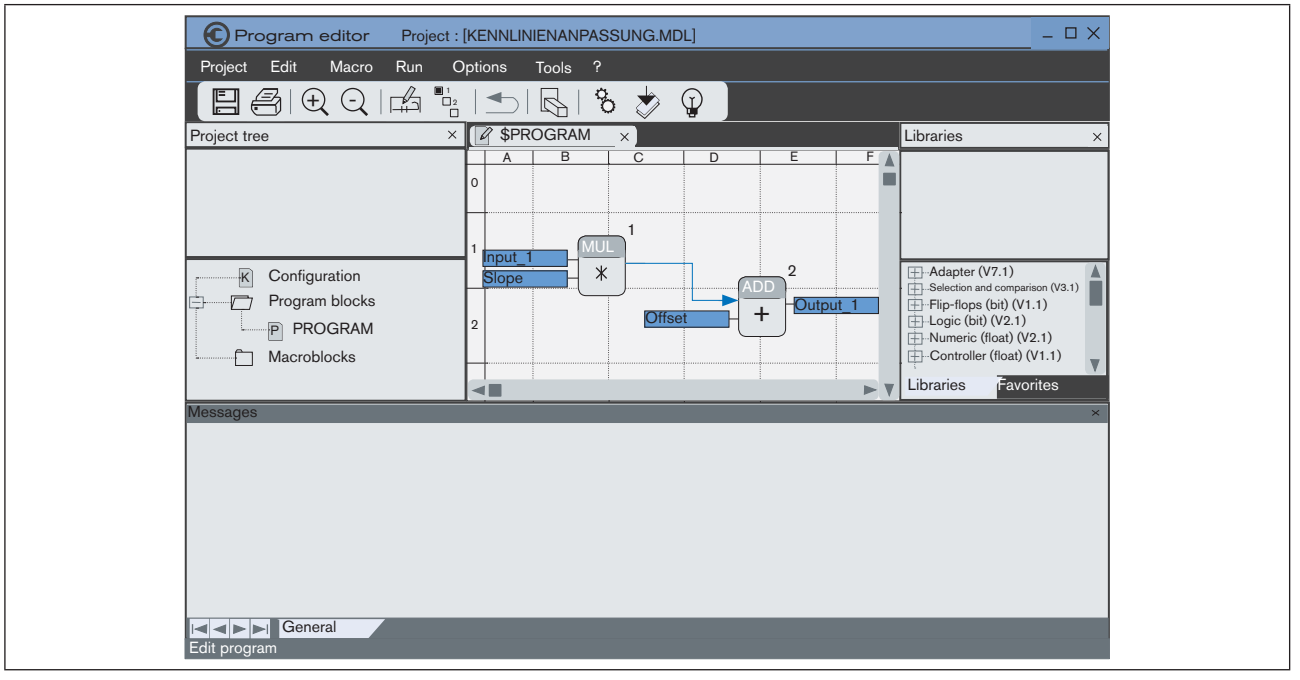

Figure 17: Blocks with assigned variables

 $\rightarrow$  Select  $\checkmark$  download symbol on the tool bar.

 $\rightarrow$  Confirm with **OK**.

Program is transferred to the device. The function starts as soon as all inputs consume a value, see <u>"6.9 büS</u> network configuration".

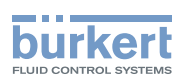

#### 6.8.2 Important information

#### Connecting the blocks to different data types

2 blocks with different data types cannot be directly connected to each other. The block **Converter** is available in the library for this purpose.

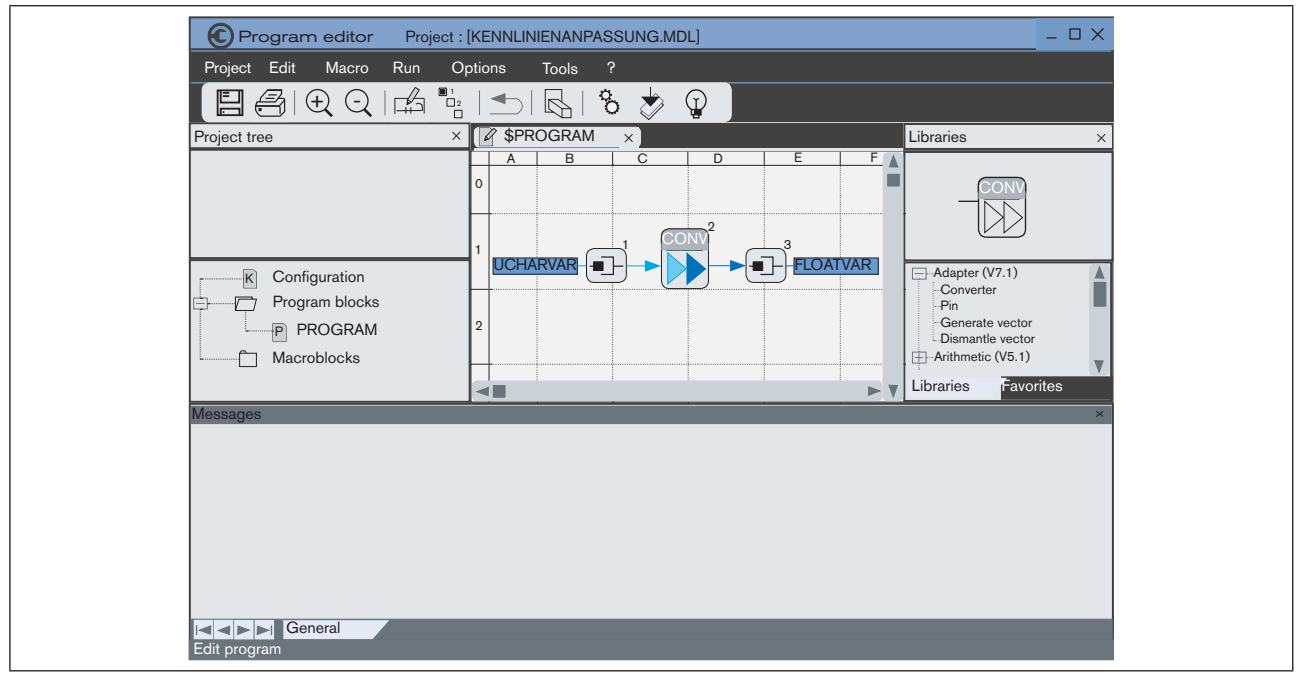

Figure 18: Converting blocks

#### Explaining the menu Tools on the menu bar of the program editor

The most important commands of the program editor are on the tool bar and menu bar. 2 selection options are available under the menu Tools:

#### Tools ---- Global Variables.

The window Global Variables provides an overview of all inputs and outputs as well as parameters which are shown in chapter <u>"6.5"</u>. Variables can be synchronized by clicking on the command.

| File View      |                                 |         |
|----------------|---------------------------------|---------|
| All variables  | Designation Storage Dimension A | Address |
| BII<br>⊞ FLOAT |                                 | ?       |
| LONG           | Slope VARFLOATIN 1 x 1          | ?       |
| UCHAR          | Offset VARFLOATIN 1 x 1         | ?       |
|                |                                 |         |
|                |                                 |         |
|                |                                 |         |

Figure 19: Global variables and references

#### Tools ---- → Update the I/O variables.

If the inputs and outputs as well as parameters shown in chapter <u>"6.5"</u> do not match those in the Global Variables window, they can be synchronized by clicking on the command.

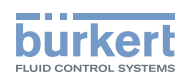

#### Editing a program: Online and Offline operating state

 $\rightarrow$  Click  $\bigcirc$  Online/Offline symbol on the tool bar. Online operating state starts.

The program cannot be edited in the Online operating state.

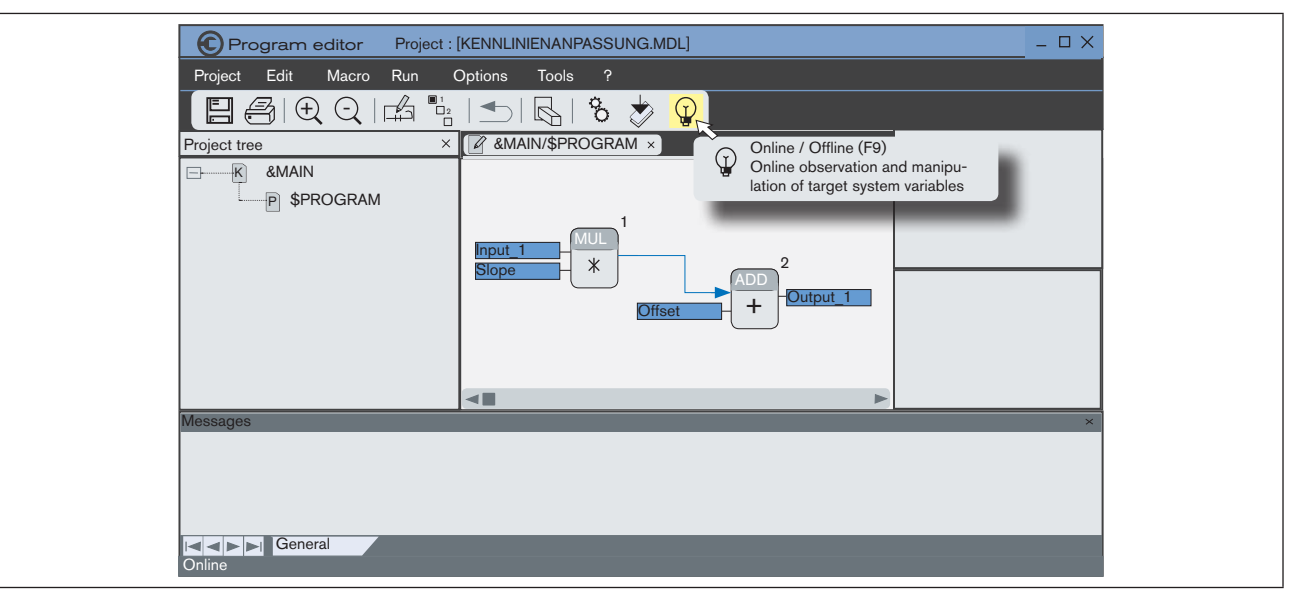

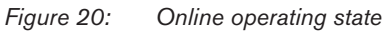

 $\rightarrow$  Press  $\bigcirc$  Online/Offline symbol or F9.

 $\rightarrow$  Using the right mouse button, click on \$PROGRAM and select Edit.

| Program editor Project : [KENNLINIENANPASSUNG.MDL]             | _ 🗆 X |  |
|----------------------------------------------------------------|-------|--|
| Project Edit Macro Run Options Tools ?                         |       |  |
| 🗄 🔗   🕀 📿   🖽 🐂   🖜   🗞   🏷 🤣 🖓                                |       |  |
| Project tree × AMAIN/\$PROGRAM ×                               |       |  |
| & &MAIN     P \$PROGRAM                                        |       |  |
| View (new window)<br>Edit<br>Design<br>Browse<br>Instance name |       |  |
|                                                                | ×     |  |
|                                                                |       |  |
| Start-up                                                       |       |  |

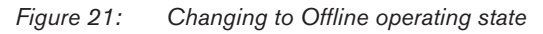

Program can be edited again.

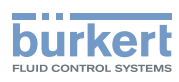

### 6.9 büS network configuration

- $\rightarrow$  Connect Bürkert büS stick to büS network.
- $\rightarrow$  Connect büS stick to the PC.
- $\rightarrow$  Start Bürkert-Communicator.
- $\rightarrow$  Add interface: Select symbol 🖭 from tool bar.
- $\rightarrow$  Select interface in the navigation area.
- → Select register card büS-Map.

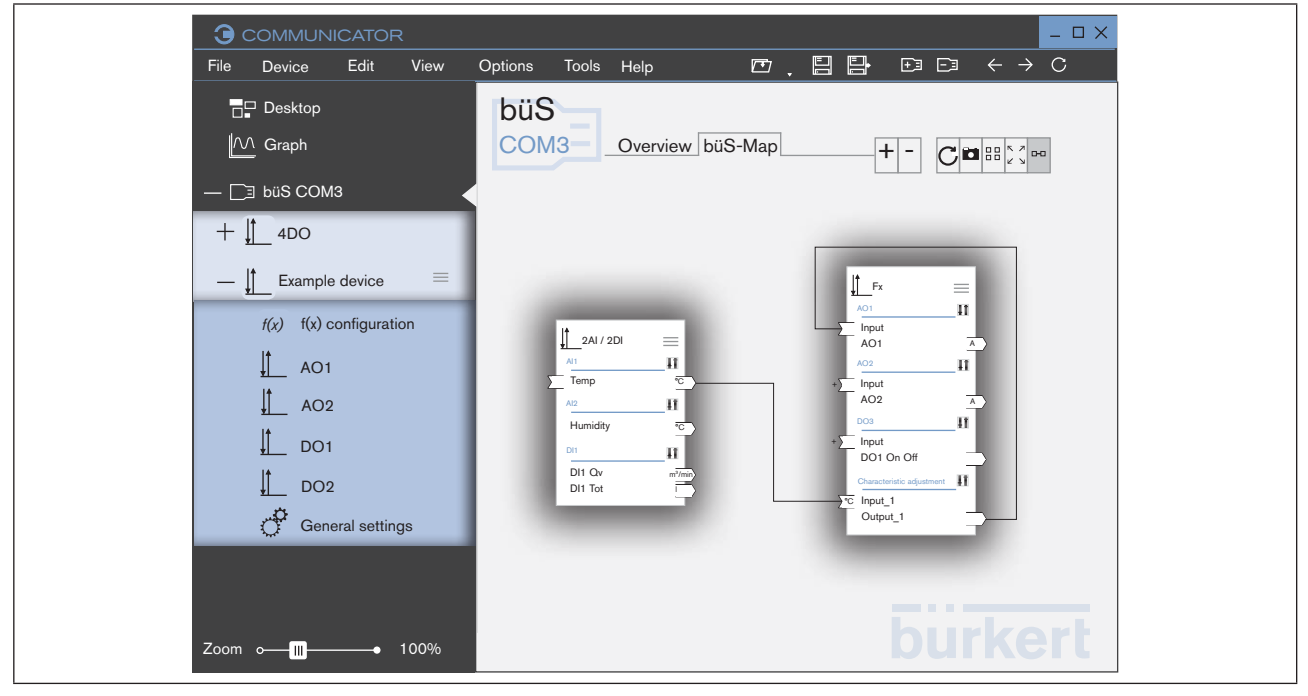

Figure 22: büS-Map

- → Using drag-and-drop, link the inputs and outputs.
   Dashed line connections do not establish an active connection between devices.
   When the mouse is moved over a connection, the compatible connection points are highlighted in blue.
- $\rightarrow$  Click Apply changes.

✓All configured devices are restarted.

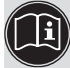

Further information on the büS-Map can be found in the operating instructions for the Bürkert-Communicator.

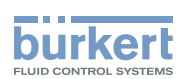

### 6.10 Adjusting parameters

All parameters of the function are displayed and can be adjusted by clicking on the new function in the navigation area.

|                           |                           | _ 🗆 X                        |
|---------------------------|---------------------------|------------------------------|
| File Device Edit View     | Options Tools Help 🗁 🔁 🗄  | $\Box \leftrightarrow \to C$ |
| □□ Desktop                | Characteristic adjustment | Diagnostics active           |
| M Graph                   |                           |                              |
|                           | Parameters                |                              |
|                           | Offect                    | 0                            |
| — ∐ Example device        | Oliset                    | 0                            |
| f(x) = f(x) configuration | Slope                     | 0                            |
|                           |                           |                              |
| adjustment                |                           |                              |
|                           |                           |                              |
|                           |                           |                              |
|                           |                           |                              |
|                           |                           |                              |
|                           |                           |                              |
|                           |                           |                              |
|                           |                           |                              |
| Zoom o 1000/              | b                         | urkert                       |
|                           |                           |                              |

Figure 23: Adjusting parameters

- → Select function (in the example: characteristic adjustment) in the Navigation area.
- Parameters are displayed in the application area.
- $\rightarrow$  Click on the required parameters and adjust.
- $\rightarrow$  Confirm with **Apply**.

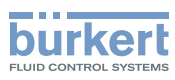

# 7 ERROR MESSAGES

## 7.1 Display of the device status

The device status is represented according to NAMUR NE 107. If several device statuses exist simultaneously, the device status with the highest priority is displayed. The priority is determined by the severity of the deviation from standard operation.

| Status display in accordance with NAMUR NE 107 |        | Description                   | Meaning                                                                                               |  |
|------------------------------------------------|--------|-------------------------------|----------------------------------------------------------------------------------------------------|--|
| Color                                          | red    | Failure, error or malfunction | The measured value is invalid due to<br>a malfunction in the device or on its<br>peripheral equipment |  |
|                                                | orange | Function check                | Work is being carried out on the device;<br>the measured value is therefore not cur-<br>rently valid  |  |
|                                                | yellow | Out of specification          | Ambient conditions or process condi-<br>tions for the device are outside the<br>specified area.       |  |
|                                                |        |                               | Internal device diagnostics point to<br>problems in the device or the process<br>properties           |  |
|                                                | blue   | Maintenance required          | The device is in measuring mode,<br>however a function is briefly restricted                          |  |
| gree                                           | green  | Diagnostics active            | Device is operating perfectly. Status<br>changes are indicated in different<br>colors.                |  |
|                                                |        |                               | Messages are transmitted via a message<br>list and any connected fieldbus                             |  |
|                                                | white  | Diagnostics inactive          | Device is switched on.                                                                                |  |
|                                                |        |                               | Statuses are not displayed.                                                                           |  |
|                                                |        |                               | Messages are not listed in the message<br>list or transmitted via any connected<br>fieldbus           |  |

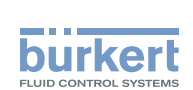

# 8 ADDITIONAL INFORMATION

### 8.1 Licenses

The program editor is a graphical programming system in which the selected blocks allow online monitoring of signals. When the program editor has started, a mask appears with information on all available blocks.

avrora-arm.ru +7 (495) 956-62-18

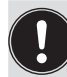

Number of blocks in the program editor for the free version is restricted to 10 blocks. Additional licenses are added by the user.

License key, order number 567 713

## avrora-arm.ru +7 (495) 956-62-18

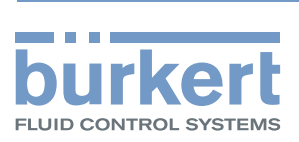